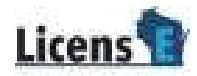

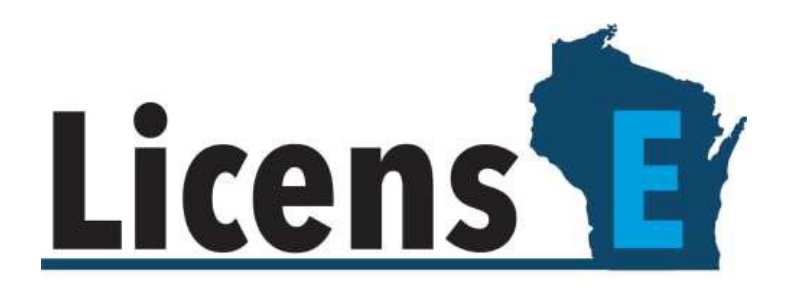

# LicensE Educator Access Portal

# Table of Contents

| OVERVIEW                                         | 3 |
|--------------------------------------------------|---|
| EXISTING USERS                                   | 3 |
| SUBSEQUENT LOG-IN                                | 4 |
| VERIFICATION OF GRADUATION DATE AND ATTESTATIONS | 5 |

#### OVERVIEW

This document explains the process college administrators will use to verify the graduation or program completion for individual or multiple students via the LicensE Educator Access Portal.

#### EXISTING USERS

Please submit a <u>Support</u> ticket in LicensE explaining any difficulty you have accessing the LEAP portal.

- Under Category, select "Licensing"
- Then select "Other" from the I need assistance with dropdown menu
- Please be sure to include "LEAP" in the *Subject* line
- Then add your name and contact info
- Finally, include an explanation of the issue in the *Description* box

#### FIRST TIME ACCESSING LEAP

First-time users must request portal access by submitting a <u>Support</u> ticket in the LicensE portal.

- Under *Category*, select "Licensing"
- Then select "Other" from the I need assistance with dropdown menu
- Please be sure to include "LEAP" in the Subject line
- Then add your name and contact info
- Finally, on the *Description* box, please include the college/university name, name of the administrator who needs access, along with their email address and phone number. Once the sign up is complete, an email will be sent to the college administrator with login-in instructions. See the screenshot below:

| WDo Wisconsin Department of Safety and Professional Services<br>dspalicense@wisconsin.gov                                                    | Date:<br>10-02-2023 01:52:37                 |
|----------------------------------------------------------------------------------------------------|----------------------------------------------|
| Subject: Sandbox: Welcome to dsps                                                                                                    |                                              |
| Hi City College,                                                                                                    |                                              |
| Thank you for registering for the LicensE Portal!                                                                                            |                                              |
| Access the portal from the following link: https://dsps-govqaco.sandbox.my.si<br>c=sDK_o_rwyNmTrObQTEI4to8eSsMmbPa4TGbIjOnkFoEwohg7eHNLDLMux | ite.com/login?<br>wKTSE9PR9WYudgvBebaTTqgwqc |
| Please consult the FAQ document for any questions or concerns you might ha<br>assistance, contact the DSPS Call Center at (608-266-2112).    | ve. If you require further                   |
| Thank you.                                                                                                    |                                              |

1. You will be prompted to enter a New Password and click Change Password.

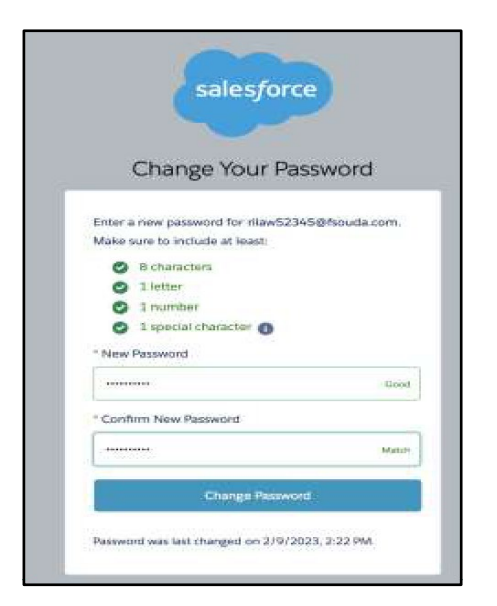

2. The system will direct you to the homepage of your college account.

| Lice | ens E                                                                                                    |                                                         |                  |   |        |  |
|------|----------------------------------------------------------------------------------------------------|---------------------------------------------------------|------------------|---|--------|--|
| Home | Previous SOG Attestations                                                                                                    |                                                         |                  |   |        |  |
|      | If a Student is missing or not show<br>Applicant Search<br>Search by Graduation Date<br>Search by Preliminary Applical<br>Search by Profession | ing up, please submit a support ticke<br>tion Reference | 2                |   |        |  |
|      | * Graduation Month                                                                                                    | * Graduation Year                                       | * License Type   |   |        |  |
|      | Select an Option                                                                                                    | •                                                       | Select an Option | • | Search |  |
|      | No records found.                                                                                                    |                                                         |                  |   |        |  |

### SUBSEQUENT LOG-IN

- 1. Open the LicensE application at <u>license.wi.gov</u>
- 2. Select LEAP Login (see red circle on screenshot below)

3. Enter your Username, Password, and click the Sign In button.

| ens                                                                                                    |                                                                                                    |
|----------------------------------------------------------------------------------------------------|----------------------------------------------------------------------------------------------------|
| Request Support Third Party Document Upload Application Status Lookup LEAP Login Provider Login Perfo                 | prmance Data File a Complaint Orders and Disciplinary Actions License Lookup                                                    |
| **For the best experience with LicensE, we suggest using the most recent version of Chrome, Fire                      | rfox, Safari, or Edge. Please moure that you have the latest version of your browser installed.                                 |
| wrviniwn: i nose aneury i censee, uu wu create a new account to resex. I resea use your email a doress with Jopp a th | e na za your username, texamper, zane useregmain com oppoj nad step-og-sep userno: nenewai instructions below                   |
| Apply for a License                                                                                                   | Welcome back                                                                                                    |
| This portal can be utilized to apply for a new license and some license renewals.                                     | Please click on "Forgot Password" below to reset your password and log in. If you did not receive an email                      |
| Please visit the LicensE Customer Information page for a list of licenses and license renewals available in           | with a username, please use your email address with .dsps at the end as your username. For example,<br>Jane Doe®inmail.com.dsps |
| the system as well as links to the profession pages with requirements for each type of license.                       | Disarse anter your supername and natesand to sign in                                                                            |
| Please register for an account or sign in to your existing account to proceed.                                        | r reade once your addition one pladmore to dign in.                                                                             |
| If you already have an existing account with DSPS for your license, then please use that account s                    | * Username                                                                                                    |
| username and do not create a new one.                                                                                 | Jane Doe @state university.com                                                                                                  |
| LicensE Renewal Instructions                                                                                          | * Password                                                                                                    |
| Frequently Asked Questions                                                                                            |                                                                                                    |
| Don't have an account?                                                                                                | Forgot/Change Password?                                                                                                    |
| No problem! Click the button below to register.                                                                       | Sign In                                                                                                    |
| Register for an individual Register an organization                                                                   |                                                                                                    |
|                                                                                                    |                                                                                                    |

## VERIFICATION OF GRADUATION DATE AND ATTESTATIONS

1. On the Applicant Search page, select **Search by Graduation Date** or **Profession** (for individual or multiple applicants), or **Preliminary Application Reference** (for individual applicants only).

| Lic  | ens                                                                                                    |                                                |                  |   |        |  |
|------|----------------------------------------------------------------------------------------------------|------------------------------------------------|------------------|---|--------|--|
| Home | Previous SOG Attestations                                                                                                    |                                                |                  |   |        |  |
|      | If a Student is missing or not showing u<br>Applicant Search<br>Search by Graduation Date<br>Search by Preliminary Application R<br>Search by Profession | p, please submit a support ticket<br>reference |                  |   |        |  |
|      | * Graduation Month                                                                                                    | * Graduation Year                              | * License Type   |   |        |  |
|      | Select an Option 🔹                                                                                                    |                                                | Select an Option | - | Search |  |
|      | No records found.                                                                                                    |                                                |                  |   |        |  |
|      |                                                                                                    |                                                |                  |   |        |  |

- 1. If searching by Graduation Date, then select the Month, Graduation Year, and License Type
  - · Click Search

- 2. If searching by 10-digit **PAR Number**, enter the applicant's **PAR Number (PAR- XXXXXXXXX)** 
  - · Click Search
- 3. If Searching by **Profession**, select **Health** from category dropdown, then select the **Profession** 
  - · Click Search and a list of applicants will be displayed

**Note:** You can select multiple applicants by checking the box above the first applicant's checkbox to bulk update the details.

| Lice | ens                                               | E                                                                                |                                  |                                   |                   |                                    |                                | • |
|------|---------------------------------------------------|----------------------------------------------------------------------------------|----------------------------------|-----------------------------------|-------------------|------------------------------------|--------------------------------|---|
| Home | Previou                                           | s SOG Attestations                                                               |                                  |                                   |                   |                                    |                                |   |
|      | If a Stud<br>Appli                                | ent is missing or not showing up<br>cant Search                                  | o, please submit a support ticke | ł                                 |                   |                                    |                                |   |
|      | <ul> <li>Sea</li> <li>Sea</li> <li>Sea</li> </ul> | rch by Graduation Date<br>rch by Preliminary Application Re<br>rch by Profession | iference                         |                                   |                   |                                    |                                |   |
|      | * Gradu                                           | ation Month                                                                      | * Graduation Year                | * License Typ                     | pe                |                                    | _                              |   |
|      | May                                               | •                                                                                | 2024                             | Registered                        | d Nurse           | <ul> <li>Search</li> </ul>         |                                |   |
|      | Applic                                            | ants                                                                             |                                  |                                   |                   |                                    |                                |   |
|      | $\Box_{\mathbf{x}}$                               | Full Name ঝ                                                                      | Last 4 SSN ↑↓                    | Date of Birth $\tau_{\downarrow}$ | PAR Number(s) ↑↓  | Application Status ${}^{*}_{\Phi}$ | Degree †                       |   |
|      |                                                   | John Doe                                                                         | 5719                             | 1991-06-06                        | PAR - X0000000000 | Awaiting Exam Score(s)             | Masters of Science in Nursing  |   |
|      |                                                   | Jane Doe                                                                         | 3539                             | 1993-11-13                        | PAR -x000000000   | Pending Applicant Input            | Master of Nursing              |   |
|      |                                                   | Miley Cyrus                                                                      | 6725                             | 1999-06-26                        | PAR-x000000000    | Submitted                          | Master's of Science in Nursing |   |
|      |                                                   | Mickey Mouse                                                                     | 5830                             | 2002-05-14                        | PAR -3000000000   | Pending Applicant Input            | Bachelor of Science in Nursing |   |

2. Verify information and click **Submit**.

#### Note:

- 1. Once a record is submitted, you cannot edit it again.
- 2. You can submit the data only when all fields are completed and attestations are answered in the affirmative.
- 3. Graduation or Program Completion should only be verified once the individual has officially graduated or completed the program.

| ce | ns¶                                                                                                    |                                           |                                                                                               |                                                                                                    |                                                                         | •                 |   |
|----|----------------------------------------------------------------------------------------------------|-------------------------------------------|-----------------------------------------------------------------------------------------------|----------------------------------------------------------------------------------------------------|-------------------------------------------------------------------------|-------------------|---|
| me | Previous SOG Attestations                                                                                                    |                                           |                                                                                               |                                                                                                    |                                                                         |                   |   |
|    |                                                                                                    |                                           |                                                                                               |                                                                                                    |                                                                         |                   |   |
|    | itatement of Graduation or Completion                                                                                                    |                                           |                                                                                               |                                                                                                    |                                                                         |                   |   |
|    | <ul> <li>School Information</li> </ul>                                                                                                    |                                           |                                                                                               |                                                                                                    |                                                                         |                   |   |
|    | Name of School/Institution                                                                                                    |                                           |                                                                                               |                                                                                                    |                                                                         |                   |   |
|    | State University                                                                                                    |                                           |                                                                                               |                                                                                                    |                                                                         |                   |   |
|    | Address of School/Institution                                                                                                    |                                           |                                                                                               |                                                                                                    |                                                                         |                   |   |
|    | Street                                                                                                    | City                                      |                                                                                               | State                                                                                                    |                                                                         |                   |   |
|    |                                                                                                    |                                           |                                                                                               | Alabama                                                                                                    |                                                                         |                   |   |
|    | *Type of Program/Degree (Example, 855, Masters Degree, P<br>Date Diploma Granted or Date Course Completed                                                                 | %D)<br>00                                 | * Major                                                                                       |                                                                                                    |                                                                         |                   |   |
| 1  | ittestations                                                                                                    |                                           |                                                                                               |                                                                                                    |                                                                         |                   |   |
|    | 1 declare, on behalf of the third-party asked to provide inform<br>Ves<br>No<br>The podiatric modical school was approved by the Council on<br>he applicant's graduation. | ation related to the<br>Podistric Medical | e applicant(s) identified on this form, that th<br>Education of the American Podiatric Medica | e Information provided is true and correct to the bes<br>Association (CPIAE) (formerly the Council on Educat | t of knowledge and belief.<br>tion of the American Podiatric Associatio | n) at the time of |   |
|    | ) Yes                                                                                                    |                                           |                                                                                               |                                                                                                    |                                                                         |                   |   |
|    | ) nv                                                                                                    |                                           |                                                                                               |                                                                                                    | Previous                                                                | Submit            | ] |